# <section-header><section-header><section-header><section-header><section-header><section-header>

# **Browser Information**

The ProClarity Desktop Professional Data Dashboard is a web-based system. Pre-generated reports are generated within ProClarity's data management software and published as dashboard web pages to end users. Within the Southwestern Community College District, staff-side computers are able to access the dashboard through a web browser.

ProClarity Desktop Professional Data Dashboard technical specifications/limitations:

- The ProClarity Desktop Profession system may only be viewed through browsers supported on a Windows OS (Internet Explorer, Firefox, Google Chrome)
- Apple computers running *Mac OS X operating system browsers* (Safari, Firefox for Mac, Chrome for Mac, ) *are not supported*
- It is *highly recommended* that users download the **Firefox** and/or **Google Chrome** browsers as more recent Internet Explorer versions do not fully support ProClarity Desktop Professional features

### Links to Firefox and Google Chrome Downloads.

Firefox Download Link:

https://www.mozilla.org/en-US/firefox/new/ Google Chrome Download Link: https://www.google.com/chrome/browser/

Additional Support: Detailed step-by-step instructions on **"Firefox Download Instructions"** and **"Google Chrome Download Instructions"** are included within these district websites.

Office of Institutional Effectiveness, Research Unit: http://www.swccd.edu/index.aspx?page=1862 Institutional Program Review, Data Resources: http://www.swccd.edu/index.aspx?page=2572

# **Data Dashboard Information**

# Overview of Basic Data Features & Program Review Elements

## Overview

The ProClarity Desktop Professional Data Dashboard is a Microsoft software system that allows users to work with analytic tools based on data files from the college's (Datatel) Colleague data management system. Professional staff, faculty and administrators may access the Data Dashboard from any "employee-side" computer terminal that is internet ready and linked to the campus data warehouse server.

The Data Dashboard is accessed via the web. Once accessed, the Dashboard is capable of displaying visual elements such as charts, performance maps, and decomposition trees. The system also provides data in a table format, which can be exported to an Excel or other database.

The Data Dashboard incorporates multiple pre-assigned institutional measures, including:

| Program Re                                                                                     | eview Key Program Indicators (                                                           | KPI's)                                                    |
|------------------------------------------------------------------------------------------------|------------------------------------------------------------------------------------------|-----------------------------------------------------------|
| <ul> <li>Retention and success<br/>rates based on<br/>ethnicity, gender and<br/>age</li> </ul> | <ul> <li>Headcounts at</li> <li>opening day, census,</li> <li>and end-of-term</li> </ul> | Course enrollments at opening day, census, and end-of-day |
| <ul> <li>Section count and<br/>capacity by course</li> </ul>                                   | •<br>Section count and<br>capacity by subject                                            | Outcomes by course<br>and subject end-of-<br>term         |
| <ul> <li>Grades and average<br/>grades by subject</li> </ul>                                   | Retention and success<br>rate by course and<br>subject                                   | Withdrawal counts by course and subject                   |
| <ul> <li>Degrees and Certificate</li> </ul>                                                    | s • FTES by                                                                              | course and subject                                        |
|                                                                                                | Generic KPI's                                                                            |                                                           |
| <ul> <li>Number of sections<br/>and courses offered</li> </ul>                                 | Course utilization                                                                       | • Average enrollments per section and course              |
| Enrollment data a                                                                              | and trend analysis (credit/non-                                                          | credit data)                                              |

| w to start                                                                                                    | How to start.         |  |  |  |
|----------------------------------------------------------------------------------------------------|-----------------------|--|--|--|
|                                                                                                    |                       |  |  |  |
| ion One: Access the Office of Institutional Effectiveness, Research Unit website                                                                                 | Option One: Access    |  |  |  |
| o 1- Enter, or select the hyperlink: <u>http://www.swccd.edu/index.aspx?page=1862</u>                                                                            | Step 1- Enter, or sel |  |  |  |
| o 2- Find and select Data Dashboard (Login required)                                                                                                    | Step 2- Find and sel  |  |  |  |
| o 3- Enter your employee username and password*                                                                                                    | Step 3- Enter your e  |  |  |  |
|                                                                                                    |                       |  |  |  |
| User Name: sccd\"first name initial and last name"                                                                                                    | User Nar              |  |  |  |
| Password: "Outlook login/network login"                                                                                                    | Passwo                |  |  |  |
| Option Two: Access the Institutional Program Review, Data Resources website<br>Step 1- Enter, or select the hyperlink: http://www.swccd.edu/index.aspx?page=2572 |                       |  |  |  |
| Step 2- Find and select Data Dashboard Link                                                                                                    |                       |  |  |  |
| Step 3- Enter your employee username and password*                                                                                                    |                       |  |  |  |
| User Name: sccd\"first name initial and last name"                                                                                                    | User Nar              |  |  |  |
| Password: "Outlook login/network login"                                                                                                    | Passwo                |  |  |  |
| *The "sccd\" login precursor is required                                                                                                    |                       |  |  |  |

After successful login, you will be taken to the Data Dashboard:

| Guided Analysis                                  | Reports 🕨 Status            |                       |       | Friday September 28, 2                                              | 2012 |
|--------------------------------------------------|-----------------------------|-----------------------|-------|---------------------------------------------------------------------|------|
| HigherEd Ana                                     | lytics for Datatel          | Welcome <b>ekozel</b> | 60    | Current Registration Term: Fall 2012                                | ΓE   |
|                                                  |                             |                       |       |                                                                     | П    |
| Guided                                           | Analysis: My Dashboard      |                       |       | Personalize My Charts                                               |      |
|                                                  |                             |                       |       |                                                                     |      |
| Subject Areas                                    | My KPI's <u>Personalize</u> |                       |       | My Charts                                                           |      |
| My Dashboard                                     | Key Performance Indicato    | or                    | Value | Click "Personalize My Charts" above to add charts to the dashboard. |      |
| <ul> <li>Program Review<br/>Headcount</li> </ul> |                             |                       |       |                                                                     |      |
| <ul> <li>Program Review<br/>Gender</li> </ul>    |                             |                       |       |                                                                     |      |
| Program Review <u>Ethnicity</u>                  |                             |                       |       |                                                                     |      |
| Program Review <u>Age</u>                        |                             |                       |       |                                                                     |      |
| Program Review     Other                         |                             |                       |       |                                                                     |      |
| ▶ <u>SWC Dashboard</u>                           |                             |                       |       |                                                                     |      |
|                                                  | _                           | -                     | -     |                                                                     | ٢    |

Program Review selection options:
The <u>Subject Areas</u> portion of the Guided Analysis window includes Program Review specific content and more general data sources.
These links include "My Dashboard," "Program Review: Headcount, Gender, Ethnicity, Age, and Other," and "SWC Dashboard."

| Guided Analysis | Reports > Status     |  |
|-----------------|----------------------|--|
| HigherEd A      | nalytics for Datatel |  |
|                 |                      |  |

As the first step in a data query, a good practice would be to select the *Reports* option on the ribbon (located in the upper left hand portion of the page).

Window 1

| ▶ Guided Analysis 🕨 Reports 🕨 Sta                                                                                                    | itus                                                                                                    |                                                                                                    |                                         |                                      | Friday September 28, 2012                       |
|----------------------------------------------------------------------------------------------------|----------------------------------------------------------------------------------------------------|----------------------------------------------------------------------------------------------------|-----------------------------------------|--------------------------------------|-------------------------------------------------|
| HigherEd Analytics for I                                                                                                    | Datatel w                                                                                                    | elcome <b>ekozel</b>                                                                                                    | 00                                      | Current Registration Term: Fall 2012 | STRATEGY                                        |
|                                                                                                    |                                                                                                    |                                                                                                    |                                         |                                      |                                                 |
| Contents                                                                                                    |                                                                                                    |                                                                                                    |                                         |                                      | <b>ProClarity</b> <sup>™</sup> analytics server |
| Libraries                                                                                                    |                                                                                                    |                                                                                                    |                                         |                                      | 0                                               |
| Contents                                                                                                    | 🎁 Libraries 🕅 🎲 🕨                                                                                                    | ly Views                                                                                                    |                                         |                                      | Hide Descriptions                               |
| How do I<br>• Open a library?<br>• Open a Briefing Book page?<br>• Sort libraries and books?<br>• Download Web Professional?<br>• More help<br>User: ekozel<br>ProClarity: Standard | Name           If 01 - DEV - SWC           Development Li           If 04 - DEV - Inst           Institutional Res           ILIVE - ALL USE           A Library for bo           Istilibrary           TestLibrary           TestLibrary | C Higher Ed Analytic<br>brary - Reports Cre<br>itutional Research<br>search Developmen<br><u>RS</u><br>loks approved for a | s<br>ated Here<br>t Library<br>II users |                                      |                                                 |
| Check for Downloads                                                                                                    |                                                                                                    |                                                                                                    |                                         |                                      | 4 items                                         |

Selecting the *Reports* option will bring you to **Window 1**. The "SWC Higher Ed Analytics" and "Institutional Research" links contain the primary data sources. After selecting "SWC Higher Ed Analytics," **Window 2** will appear.

| Window 2                                                      |                          |    |                                      |                                    |
|---------------------------------------------------------------|--------------------------|----|--------------------------------------|------------------------------------|
| ► Guided Analysis ► Reports ► Sta<br>HighorEd Analytics for I | tus                      | 20 | Ourront Degistration Term: Fall 2012 | Friday September 28, 2012          |
|                                                               |                          |    |                                      | SOLUTIONS                          |
| Contents                                                      |                          |    |                                      | <b>ProClarity</b> analytics server |
| ∬ Libraries » 01 - DEV - SWC Higher Ed Anal                   | ytics                    |    |                                      | 0                                  |
| Contents                                                      | 🎒 Libraries 🙀 🏘 My Views |    |                                      | Hide Descriptions                  |
| How do I                                                      | D <u>Name</u>            |    |                                      | Modified                           |
| <u>Open a library?</u>                                        | MFT esting               |    |                                      | 6/27/2012 6:57:15 AM               |
| <ul> <li><u>Open a Briefing Book page?</u></li> </ul>         | Program Review           |    |                                      | 9/7/2012 11:13:44 AM               |
| <u>Sort libraries and books?</u>                              |                          |    |                                      | 2 items                            |
| <u>Download Web Professional?</u>                             |                          |    |                                      |                                    |
| <u>More help</u>                                              |                          |    |                                      |                                    |
| User: ekozel                                                  |                          |    |                                      |                                    |
| ProClarity: Standard                                          |                          |    |                                      |                                    |
| Check for Downloads                                           |                          |    |                                      |                                    |
|                                                               |                          |    |                                      |                                    |
|                                                               |                          |    |                                      |                                    |

The Program Review link will generate the following list of query items (Window 3). In this example, "Program Review Gender at Opening Day" has been selected (Window 4).

| HigherEd Analytics fo                                                                                                    | or Datatel Welcome ekozel ? (a) Current Registration Term: Fall 2012                                                                                                    | STRATE                                                                                                    |
|----------------------------------------------------------------------------------------------------|----------------------------------------------------------------------------------------------------|----------------------------------------------------------------------------------------------------|
| Contents Navigation                                                                                                    | View Sort Filter 🕶                                                                                                    | <b>ProClarity</b> analytics services                                                                                                    |
| Libraries » 01 - DEV - SWC Higher Ed A                                                                                                    | Analytics » <u>Program Review</u> » 💠 🐥 Program Review Gender at Opening Day 🗓                                                                                                    |                                                                                                    |
| Navigation                                                                                                    | Term: 2011-2012  Course Subject: All Subjects                                                                                                    |                                                                                                    |
| ow do I                                                                                                    |                                                                                                    |                                                                                                    |
| Get started (run a query)?                                                                                                    | 80 K                                                                                                    |                                                                                                    |
| Set a navigation mode?                                                                                                    | 70 K                                                                                                    |                                                                                                    |
| Drill down to a specific member?                                                                                                    | 60 K                                                                                                    |                                                                                                    |
| Save my page?                                                                                                    | 50 K                                                                                                    |                                                                                                    |
| More help                                                                                                    |                                                                                                    | Female Male                                                                                                    |
| ected:                                                                                                    | 40 K                                                                                                    | Not Entered                                                                                                    |
| emale                                                                                                    | 30 K                                                                                                    |                                                                                                    |
| Dril Down Show Only                                                                                                    | 20 К                                                                                                    |                                                                                                    |
|                                                                                                    | 10 K                                                                                                    |                                                                                                    |
| Drill Up X Hide                                                                                                    |                                                                                                    |                                                                                                    |
| Expand                                                                                                    |                                                                                                    |                                                                                                    |
| avigation mode:                                                                                                    |                                                                                                    |                                                                                                    |
| 🛊 Dril Down mode                                                                                                    | Distinct Student Count ~ Registration Count                                                                                                    |                                                                                                    |
| - Expand mode                                                                                                    | Male         14,861         45%         67,638         45%                                                                                                    |                                                                                                    |
|                                                                                                    | Not Entered 106 0% 379 0%                                                                                                    |                                                                                                    |
| roperties                                                                                                    | Grand Total 32,995 100% 149,046 100%                                                                                                    |                                                                                                    |
| ource Key: F                                                                                                    |                                                                                                    |                                                                                                    |
| ctions                                                                                                    |                                                                                                    |                                                                                                    |
|                                                                                                    |                                                                                                    |                                                                                                    |
| none ]                                                                                                    |                                                                                                    |                                                                                                    |
| one ]                                                                                                    |                                                                                                    |                                                                                                    |
| one ]                                                                                                    |                                                                                                    | _                                                                                                    |
| one ]<br>Window 4                                                                                                    |                                                                                                    | _                                                                                                    |
| Window 4                                                                                                    |                                                                                                    |                                                                                                    |
| window 4                                                                                                    |                                                                                                    | ProClarity                                                                                                    |
| Window 4                                                                                                    |                                                                                                    | <b>ProClarity</b> analytics serv                                                                                                    |
| Window 4 Contents Draries » 01 - DEV - SWC Higher Ed An                                                                                                    | nalytics » Program Review                                                                                                    | <b>ProClarity</b> analytics serve                                                                                                    |
| one ]<br>Window 4<br>] Contents<br>braries » 01 - DEV - SWC Higher Ed Ar<br>Contents                                                                                                    | nalytics » Program Review                                                                                                    | <b>ProClarity</b> analytics serve                                                                                                    |
| Window 4<br>Contents<br>Contents<br>Contents<br>w do I                                                                                                    | nalytics » Program Review U Libraries   @ My Views Name                                                                                                    | ProClarity analytics serve                                                                                                    |
| Window 4<br>Contents<br>Contents<br>w do I<br>Open a. library2                                                                                                    | nalytics » Program Review                                                                                                    | ProClarity analytics serve<br><u>Modifier</u><br>8/14/2012 3:47:34 PM                                                                                                    |
| Window 4 Viradia Viradia Vi<br>Viradia Viradia Viradia Viradia Viradia Viradia Viradia Viradia Viradia Viradia Viradia Viradia Viradia Viradia Viradia Viradia Viradia Viradia Viradia Viradia Viradia Viradia Viradia Viradia Viradia Viradia Viradia Viradia Viradia Vi | nalytics » Program Review                                                                                                    | ProClarity analytics serv<br>Modifier<br>8/14/2012 3:47:34 PM<br>8/14/2012 3:47:34 PM                                                                                                    |
| Window 4 Vindow 4 Contents w do I Open a. library2 Open a. Briefing Book page2 Sort libraries and books2 Weaked Web De Secure 2                                                                                                    | nalytics » Program Review          Image: Interview Headcount at Opening Day         Program Review Headcount at Census         Program Review Headcount at Census         Program Review Headcount at Census         Program Review Headcount at Census         Program Review Headcount at Census         Program Review Headcount at Census         Program Review Headcount at Census                                                    | ProClarity analytics serv<br>Modifier<br>8/14/2012 3:47:34 PM<br>8/14/2012 3:47:34 PM<br>8/14/2012 3:47:34 PM                                                                                                    |
| Window 4 Contents Contents Window 4 Contents Window 4 Contents W do I Open a. Ibrary2 Open a. Briefing Book page2 Sort Ibraries and books2 Oownload Web Professional? W was heb                                                                                                    | nalytics » Program Review                                                                                                    | ProClarity analytics serv<br>Modifier<br>8/14/2012 3:47:34 PM<br>8/14/2012 3:47:34 PM<br>8/14/2012 3:47:34 PM<br>8/14/2012 3:47:34 PM                                                                                                    |
| Window 4<br>Contents<br>Contents<br>Contents<br>W do I<br>Open a. Ibrary?<br>Open a. Briefing Book page?<br>Sort Ibraries and books?<br>Download Web Professional?<br>More help                                                                                                    | nalytics » Program Review          Image: Interview Headcount at Opening Day         Program Review Headcount at Opening Day         Program Review Headcount at Census         Program Review Headcount at Census         Program Review Headcount at Census         Program Review Headcount at Census         Program Review Headcount at Census         Program Review Ethnicky at Opening Day         Program Review Ethnicky at Census | Modifies           8/14/2012         3:47:34           8/14/2012         3:47:34           8/14/2012         3:47:34           8/14/2012         3:47:34           8/14/2012         3:47:34           8/14/2012         3:47:34           8/14/2012         3:47:34           8/14/2012         3:47:34           8/14/2012         3:47:34           8/14/2012         3:47:34           8/14/2012         3:47:34                                                                      |
| Window 4 Contents Contents Con    | nalytics » Program Review                                                                                                    | Modifies           8/14/2012 3:47:34 PM           8/14/2012 3:47:34 PM           8/14/2012 3:47:34 PM           8/14/2012 3:47:34 PM           8/14/2012 3:47:34 PM           8/14/2012 3:47:34 PM           8/14/2012 3:47:34 PM           8/14/2012 3:47:34 PM                                                                                                    |
| Window 4<br>Contents<br>Paraires >> 01 - DEV - SWC Higher Ed Av<br>Contents<br>w do I<br>Open a. Ibrary?<br>Open a. Ibrary?<br>Open a. Briefing Book page?<br>Soft Ibraries and books?<br>Oownload Web Professional?<br>More help<br>er: ekozel<br>Clarity: Standard                                                                                                    | nalytics » Program Review                                                                                                    | Modifies           8/14/2012 3:47:34 PM           8/14/2012 3:47:34 PM           8/14/2012 3:47:34 PM           8/14/2012 3:47:34 PM           8/14/2012 3:47:34 PM           8/14/2012 3:47:34 PM           8/14/2012 3:47:34 PM           8/14/2012 3:47:34 PM           8/14/2012 3:47:34 PM           8/14/2012 3:47:34 PM           8/14/2012 3:47:34 PM                                                                                                    |
| Window 4  Contents  Contents  Contents  Contents  Word I  Dpen a library?  Dpen a library?  Download Web Professional?  More help  Ar: ekozel  Clarty: Standard  eck for Downloads                                                                                                    | nalytics » Program Review                                                                                                    | Modifies           8/14/2012 3:47:34 PM           8/14/2012 3:47:34 PM           8/14/2012 3:47:34 PM           8/14/2012 3:47:34 PM           8/14/2012 3:47:34 PM           8/14/2012 3:47:34 PM           8/14/2012 3:47:34 PM           8/14/2012 3:47:34 PM           8/14/2012 3:47:34 PM           8/14/2012 3:47:34 PM           8/14/2012 3:47:34 PM           8/14/2012 3:47:34 PM           8/14/2012 3:47:34 PM           8/14/2012 3:47:34 PM                                |
| one ] Window 4 Contents Contents Window State Contents Windo I Open a library? Open a Briefing Book page? Sort libraries and books? Download Web Professional? More help er: ekozel Clarty: Standard eck for Downloads                                                                                                    | nalytics > Program Review                                                                                                    | Modifies           8/14/2012 3:47:34 PM           8/14/2012 3:47:34 PM |
| Window 4  Contents Contents Co    | nalytics > Program Review                                                                                                    | ProClarity analytics serv<br>Modifie<br>8/14/2012 3:47:34 PM<br>8/14/2012 3:47:34 PM<br>8/14/2012 3:47:34 PM<br>8/14/2012 3:47:34 PM<br>8/14/2012 3:47:34 PM<br>8/14/2012 3:47:34 PM<br>8/14/2012 3:47:34 PM<br>8/14/2012 3:47:34 PM<br>8/14/2012 3:47:34 PM<br>8/14/2012 3:47:34 PM                                                                                                    |

# This data can be saved by one of two methods:

Method One (To Save Chart): A snapshot may be taken of the window and pasted into another document. This can be achieved by the following: (Step 1) Ctrl + Print Scrn, (Step 2) Ctrl + V. This snapshot may then be "cropped" in order retain the most relevant features of the chart.

*Method Two (To Save Data):* Data can be exported out of the Data Dashboard by selecting the export

). Choose *Save As* after the

icon located in the upper right hand portion of the window ( download prompt appears; the data will be saved to your computer or a data storage device.